## Canon BJ F360 かんたんスタートガイド (Windows編) ジリンタ(パラレル)ケーブル

### 始める前にお読みください…

### まだプリンタとコンピュータを接続しないでください。

裏面に、プリンタドライバのインストールについて説明があります。インストールの 途中で、プリンタをコンピュータに接続する手順があります。それまでは、コンピュ ータと接続しないでください。

本書の説明と異なる手順で接続すると、インストールが正しく行われない場合があり ます。

### USBケーブルは次のとき、抜差しをしないでください。

- ・プリンタドライバのインストール中
- ·コンピュータの電源を入れて、Windows OSが起動する途中
- ・プリンタが印刷中

USBインタフェースでは、コンピュータやプリンタの電源が入っている間でも、 USBケーブルを抜き差しすることができます。ただし、上の場合にケーブルを抜き差 しすると、Windows OSやプリンタが正しく動作しなくなる場合があります。

この他にも、USBインタフェースをお使いになるときにご注意頂きたいことがありま す。本書に従って設置作業が終わったら、『基本操作ガイド』の 「USBインタフェースをお使いになる前に」を必ずご覧ください。

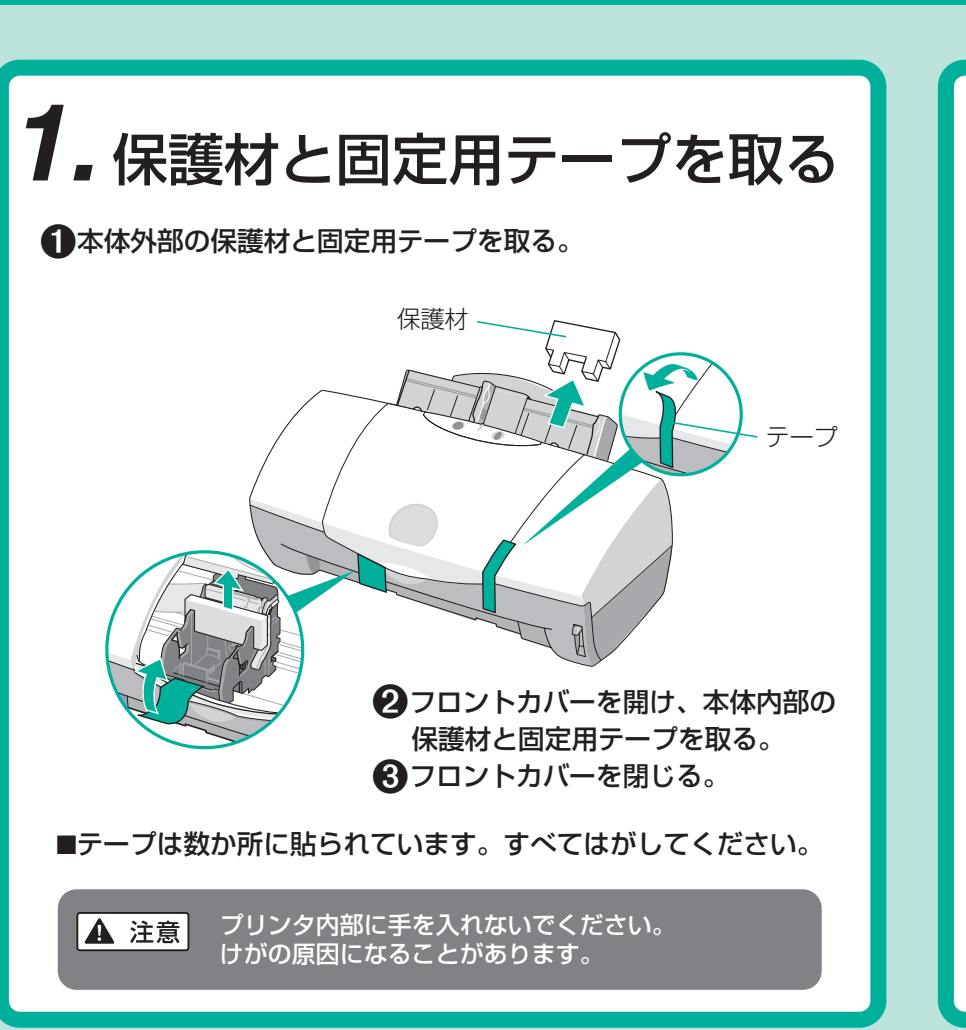

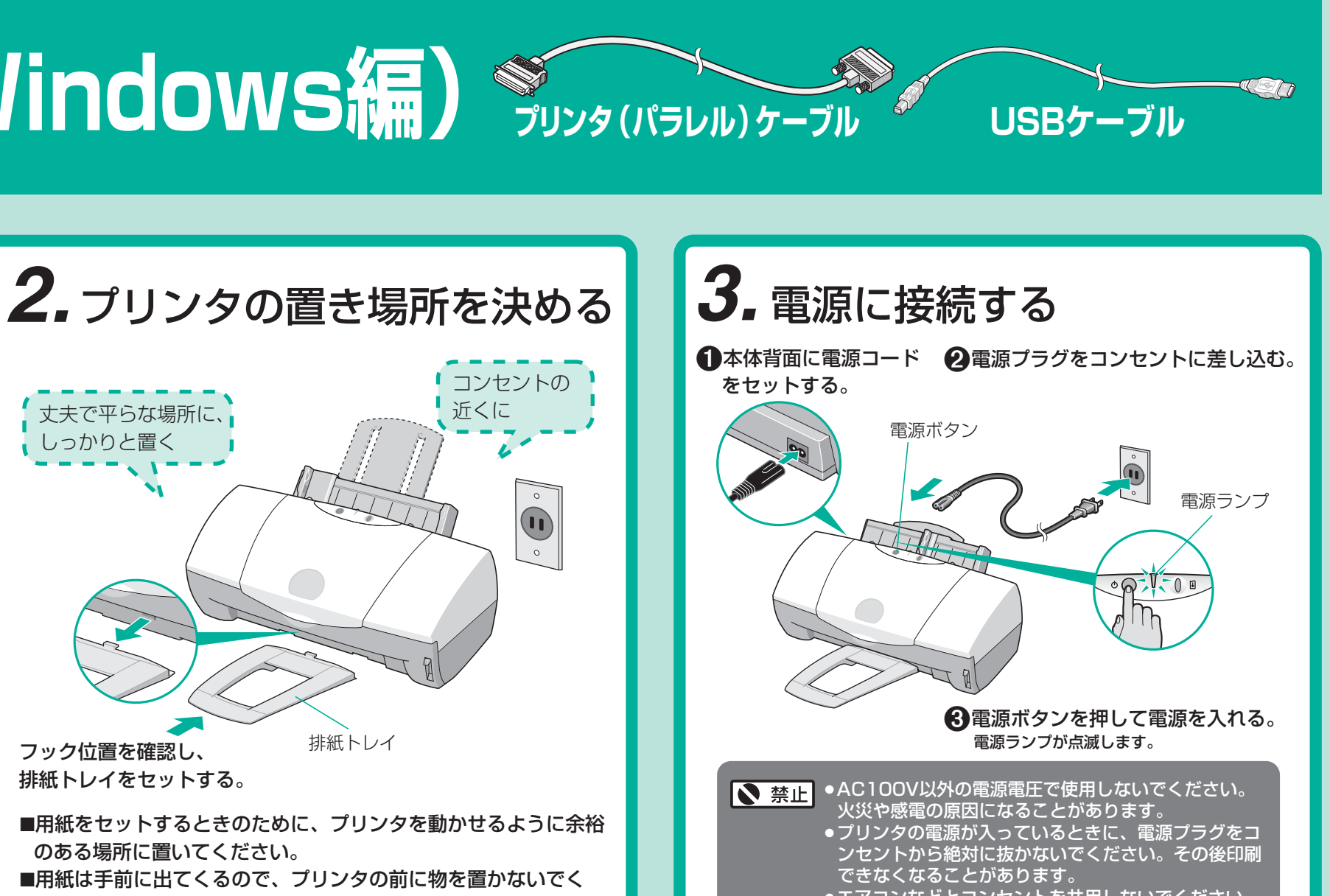

ださい。

# 4. カラーBJカートリッジ(BC-33e)を取り付ける

**2**青色のレバーを上げる。 3カラーBJカートリッジ(BC-33e) ①フロントカバーを開ける。 固定つまみを押して取りはずす。(プラ カートリッジホルダが左側に移動します。 をパッケージから取り出す。 スチック材で手や服を汚さないように フロントカバー カートリッジホルダ 6青色のレバーを下げて固定する。 4オレンジ色の保護キャップ(①)、 ④イエローのインクタンク 保護テープ(②)を取りはずす。 カートリッジホルダに差し込む。 (BCI-3eY)を右端に入れる。 (1)これらを取り はずします。

▶ 禁止

●坩

これらの部分 には触らない でください。

©CANON INC.2000

エアコンなどとコンセントを共用しないでください。

## 5.4色のインクタンクを取り付ける

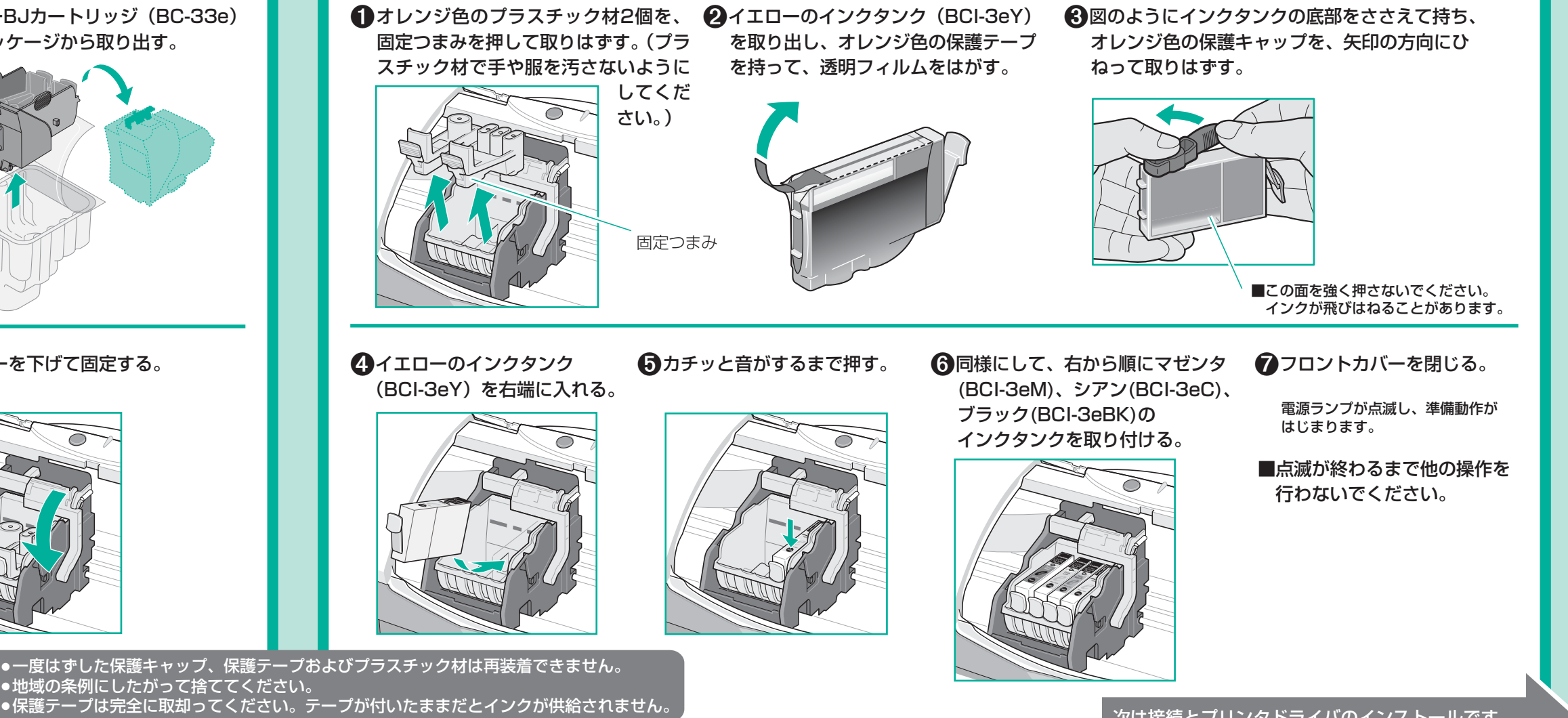

次は接続とプリンタドライバのインストールです。 裏面をお読みください。

### 6.コンピュータの接続とプリンタドライバのインストールを行う

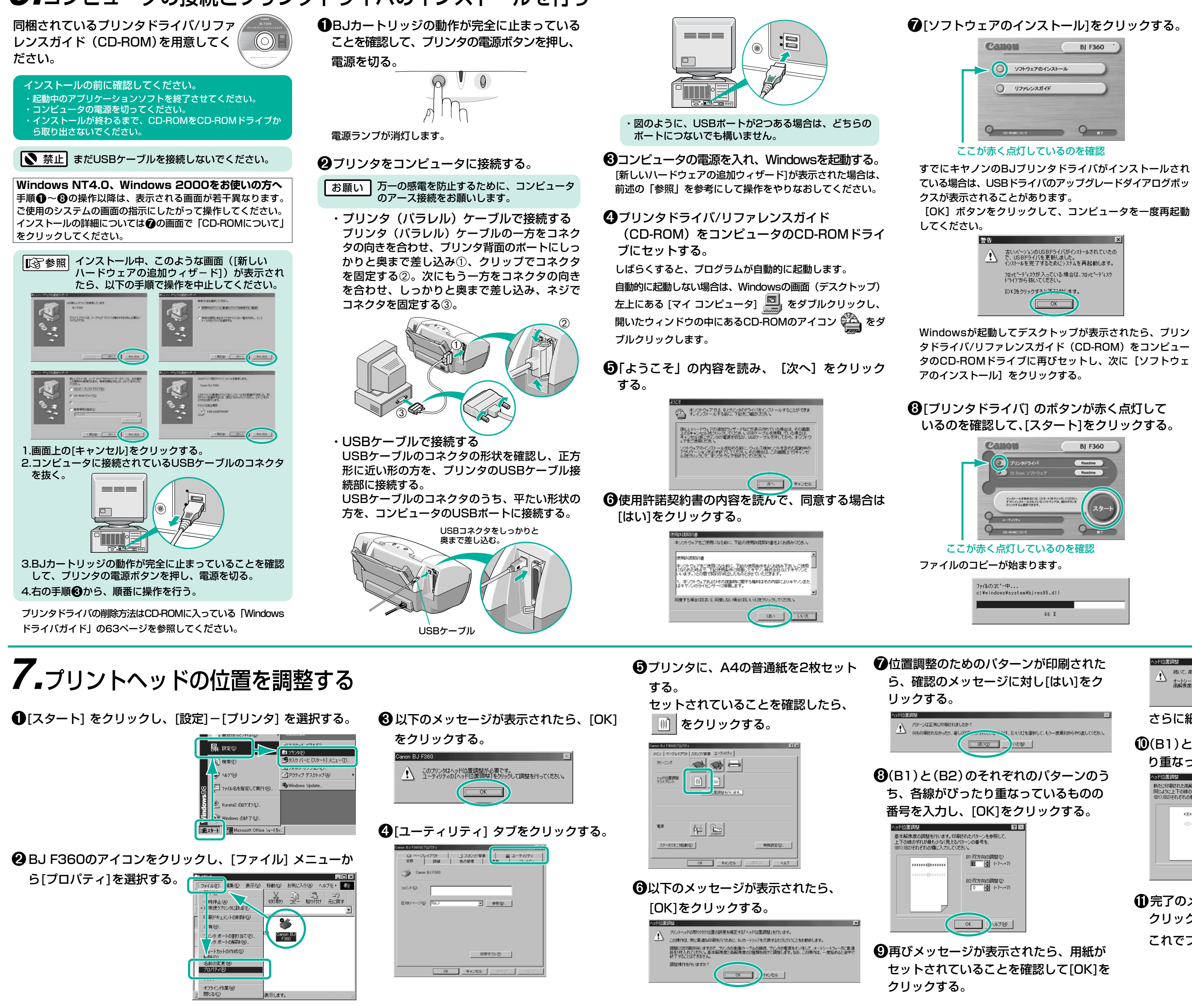

本紙では、Microsoft<sup>a</sup> Windows<sup>a</sup> 2000、Microsoft<sup>a</sup> Windows<sup>a</sup> 98、Microsoft<sup>a</sup> Windows<sup>a</sup> 95、Microsoft<sup>a</sup> Windows NT<sup>a</sup> 4.0をWindows 2000、Windows 98、Windows 95、Windows NT 4.0と略して記載しています。Microsoft<sup>a</sup>、Windows<sup>a</sup> は米国Microsoft社の米国、その他の国における登録商標です。

7[ソフトウェアのインストール]をクリックする。

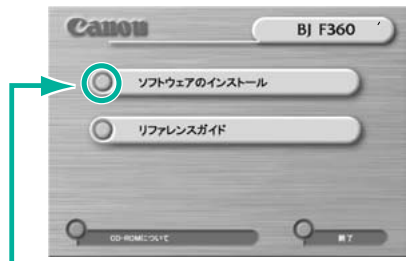

すでにキヤノンのBJプリンタドライバがインストールされ ている場合は、USBドライバのアップグレードダイアログボッ

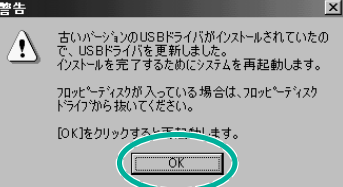

Windowsが起動してデスクトップが表示されたら、プリン タドライバ/リファレンスガイド(CD-ROM)をコンピュー タのCD-ROMドライブに再びセットし、次に【ソフトウェ

③[プリンタドライバ] のボタンが赤く点灯して いるのを確認して、[スタート]をクリックする。

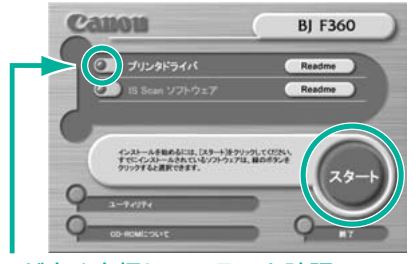

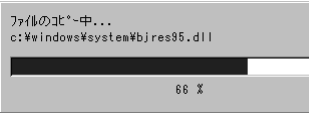

>ド位置調整 続いて、高解像度の調整を行います。 オートシートフィーダに普通紙を1枚入れて、[OK]をクリックしてください 高解像度のパターンがいたります

クする。

さらに細かい調整をするためのパターンが印刷されます。

**(**(B1)と(B2)のそれぞれのパターンのうち、各線がぴった り重なっているものの番号を入力し、[OK]をクリックする。

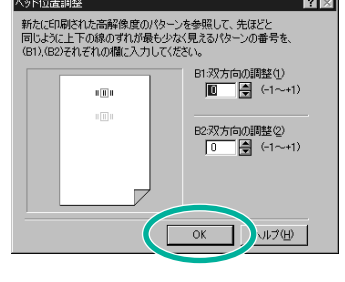

● ① 完了のメッセージが表示されたら、[OK]を クリックする。

これでプリントヘッドの位置が調整されました。

これでプリンタの準備作業は終わりです。 印刷のしかたについては『基本操作ガイド』 をご覧ください。

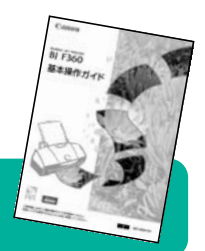

**⑨**[プリンタポート] ダイアログボックスが表示さ れたら、内容を読み次の手順に進む。

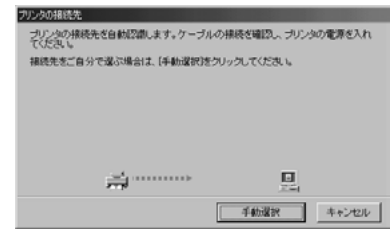

①プリンタの電源ボタンを押して電源を入れる。

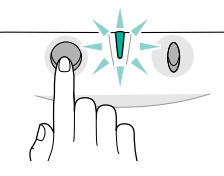

①以下の画面が表示されたら、[OK] ボタンをクリッ

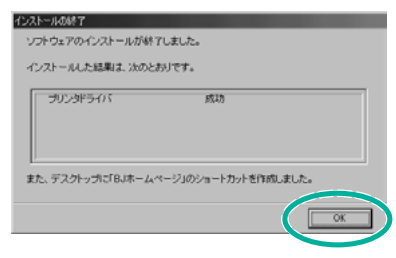

以下の画面が表示された場合は、[戻る]をクリックする。

手順?の画面に戻った場合は、[終了]をクリックしてくだ さい。

プリンタドライバのインストールは終了です。 (もしプリンタドライバが正しくインストールで きなかった場合には●から手順を繰り返してイン ストールを行ってください。)

続けてスキャナドライバのインストールを行う場 合は、『基本操作ガイド』をご参照ください。

コンピュータのCD-ROMドライブからCD-ROM を取り出し、続けて「7.プリントヘッドの位置を 調整する」の操作を行ってください。